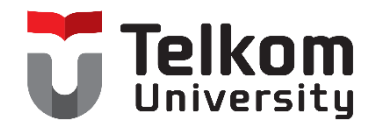

# FREQUENTLY ASKED QUESTIONS (FAQ) PELAKSANAAN COMPUTER BASED TEST (CBT) UNTUK SELEKSI MAHASISWA BARU

Copyright © 2023 by Telkom University

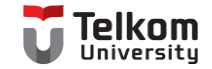

#### LEMBAR RIWAYAT DOKUMEN

| No | Versi | Keterangan       | Waktu Penyerahan |
|----|-------|------------------|------------------|
| 1  | 1.0   | Inisiasi Dokumen | 24 Februari 2023 |
| 2  | -     | -                | -                |
| 3  | -     | -                | -                |

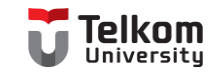

# DAFTAR ISI

| LEMBAR RIWAYAT DOKUMEN                                            | 1  |
|-------------------------------------------------------------------|----|
| DAFTAR ISI                                                        | 2  |
| Bagaimana Cara Login ke Online Learning Telkom University?        | 3  |
| Mengapa Kamera Saya Tidak Dapat Digunakan?                        | 8  |
| Bagaimana Cara Memastikan Jawaban Ujian Saya Telah Terkirim?      | 18 |
| Apa yang Perlu Saya Lakukan Setelah Mengerjakan Semua Soal Ujian? | 20 |
| Apa yang Perlu Saya Lakukan Ketika Mengalami Gangguan Internet?   | 21 |

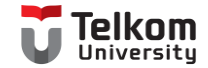

### Bagaimana Cara Login ke Online Learning Telkom University?

Langkah 1 --- Buka situs <u>onlinelearning.telkomuniversity.ac.id</u> menggunakan aplikasi Google Chrome atau Microsoft Edge yang ada di laptop/komputer. **Tidak boleh menggunakan smartphone ataupun tablet.** 

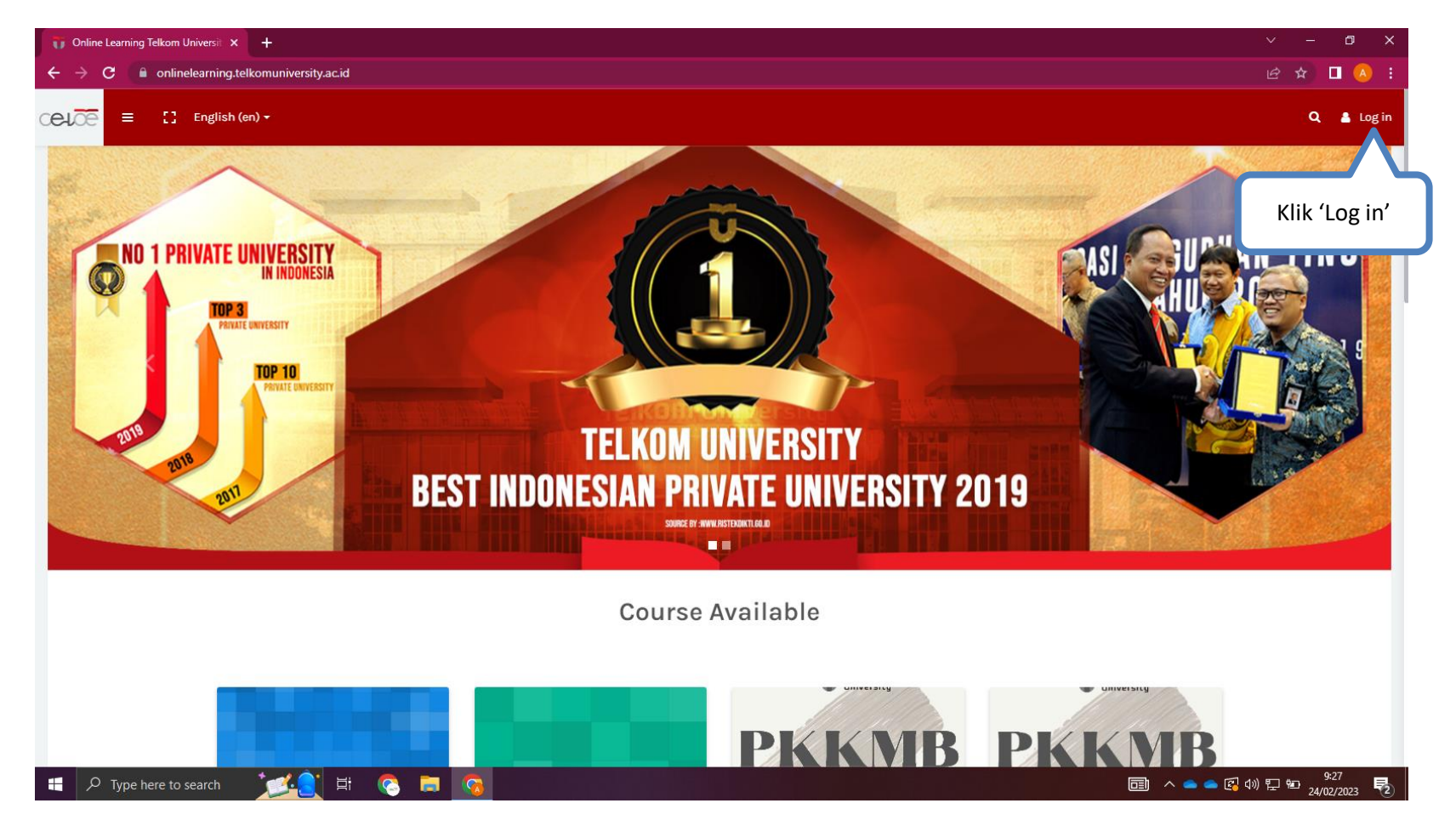

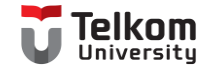

#### Langkah 2 --- Klik tombol 'SMB Account'.

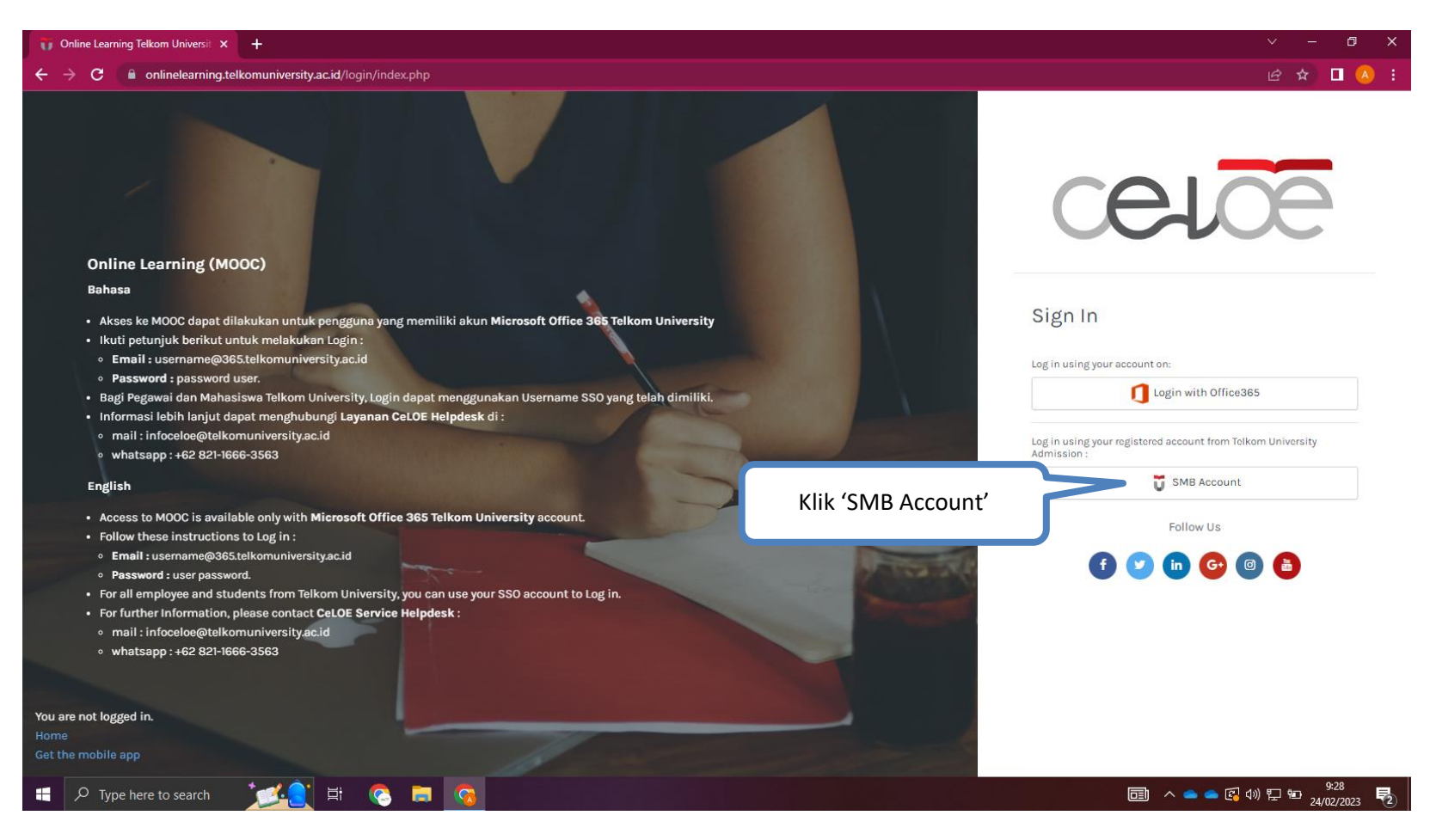

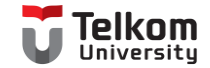

| C     O     O |                              | e 🛧 🗖 🔇                                                     |
|----------------------------------------------------------------------------------------------------|------------------------------|-------------------------------------------------------------|
|                                                                                                    |                              | celõe                                                       |
|                                                                                                    |                              |                                                             |
| uanasa <ul> <li>Akses ke MOOC dapat dilakukan untuk pengguna yang memiliki akun Microsoft Off</li> <li>Ikuti petunjuk berikut untuk melakukan Login :</li> </ul>                                                                                                    | ice 365 Telkom University    | Sign In                                                     |
| Email:username@365.telkomuniversity.ac.id                                                                                                    |                              | Log in using your registered account from Telkom University |
| <ul> <li>Password : password user.</li> <li>Bagi Pegawai dan Mahasiswa Telkom University Login danat menggunaka.</li> </ul>                                                                                                    |                              | Admission :                                                 |
| Informasi lebih lanjut dapat menghubungi Layanan CeLOE Helpdesk di :                                                                                                    | Gunakan username dan         |                                                             |
| <ul> <li>mail : infoceloe@telkomuniversity.ac.id</li> </ul>                                                                                                    | assword vang telah diberikan | Usemanie                                                    |
| <ul> <li>whatsapp : +62 821-1666-3563</li> </ul>                                                                                                    |                              | Descurred                                                   |
| English                                                                                                    |                              | Passworu                                                    |
| Access to MOOC is available only with Microsoft Office 365 Telkom University account                                                                                                    | int.                         | Log in                                                      |
| Follow these instructions to Log in :                                                                                                    | Klil                         | k 'Log in'                                                  |
| Email : username@365.telkomuniversity.ac.id                                                                                                    |                              | sing 365 Account :                                          |
| Password : user password.                                                                                                    |                              |                                                             |
| For further Information, please contact CeLOE Service Helpdesk :                                                                                                    | to tog in.                   | Login with Oniceses                                         |
| <ul> <li>mail : infoceloe@telkomuniversity.ac.id</li> </ul>                                                                                                    |                              |                                                             |
| <ul> <li>whatsapp : +62 821-1666-3563</li> </ul>                                                                                                    |                              | Follow Us                                                   |
|                                                                                                    |                              |                                                             |
|                                                                                                    |                              | (f) 💟 (in) 🚱 🕲 🎁                                            |
| are not logged in.                                                                                                    |                              |                                                             |
|                                                                                                    |                              |                                                             |
| the mobile app                                                                                                    |                              |                                                             |

Langkah 3 --- Gunakan username dan password yang telah diberikan.

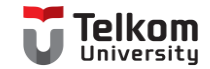

Langkah 4 --- Setelah berhasil masuk ke dalam halaman Dashboard, pastikan foto yang digunakan sama dengan foto yang diunggah pada saat pendaftaran. Jika foto sudah sesuai, klik course 'Simulasi Seleksi Mahasiswa Baru (SMB)' untuk mengerjakan simulasi ujian.

**Dashboard** С 🖻 🛧 🔳 🗛 🗍 Update 4 onlinelearning.telkomuniversity.ac.id/my/ celoe [] English (en) 🗸 Q ≡ ADE KURNIAWAN 🍂 **6**26 ADE KURNIAWAN Customise this page Message \* Pastikan foto telah sesuai 雦 Course overview T All (except removed from view) -a 1 Klik course 'Simulasi Seleksi Mahasiswa Baru (SMB)' Simulasi Seleksi Masuk Mahasiswa Bar... Upcoming events Kuis Simulasi Seleksi Masuk Mahasiswa Baru (SMB) closes Sunday, 26 February, 8:30 AM Go to calendar... Latest announcements 今 今 ● ○ ② ① 記 24/02/2023 F D Type here to search 5 E

Catatan: Foto yang digunakan harus menampilkan wajah secara jelas, dan disarankan menggunakan pas foto setengah badan.

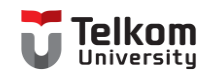

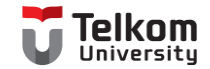

# Mengapa Kamera Saya Tidak Dapat Digunakan?

Kendala: Kamera saya tidak dapat digunakan seperti pada gambar berikut:

| Start attempt ×<br>This exam requires screenshare and webcam access.<br>(Please share screen & allow webcam access). |                                                                                                    | Start attempt<br>This exam requires<br>(Please share screen | ×<br>screenshare and webcam access.<br>n & allow webcam access).                                                                                   | Start attemp<br>This exam require<br>(Please share scre | t ×<br>s screenshare and webcam access.<br>en & allow webcam access).                                                                                                    |
|----------------------------------------------------------------------------------------------------|----------------------------------------------------------------------------------------------------|-------------------------------------------------------------|----------------------------------------------------------------------------------------------------|---------------------------------------------------------|----------------------------------------------------------------------------------------------------|
| t                                                                                                    | Camera Use :<br>Internet Speed : 4.17 Mbps<br>Share Screen :<br>Display Surface :<br>Face Validated :<br>Validate Face Recognition           |                                                             | Camera Use :<br>Internet Speed : 4.17 Mbps<br>Share Screen :<br>Display Surface :<br>Face Validated : False<br>Validate Face Recognition           |                                                         | Camera Use :: USB2.0 VGA UVC WebCam (13d3:5a1)<br>Internet Speed :: 417 Mbps<br>Share Screen ::<br>Display Surface :<br>Face Validate face Recognition                                                                |
| Time limit                                                                                                    | Your attempt will have a time limit of 10 mins. When you start                                                                               | Time limit                                                  | )<br>Your attampt will have a time limit of 10 mins. When you start                                                                                | Time limit                                              |                                                                                                    |
| t                                                                                                    | the timer will begin to count down and cannot be paused. You must finish your attempt before it expires. Are you sure you wish to start now? |                                                             | the timer will begin to count down and cannot be paused. You<br>must finish your attempt before it expires. Are you sure you<br>wish to start now? | Time limit                                              | Your attempt will have a time limit of 10 mins. When you start,<br>the timer will begin to count down and cannot be paused. You<br>must finish your attempt before it expires. Are you sure you<br>wish to start now? |
|                                                                                                    | Start Quiz Kembali ke Kursus                                                                                                    |                                                             | Start Quiz Kembali ke Kursus                                                                                                    |                                                         | Start Quiz Kembali ke Kursus                                                                                                    |

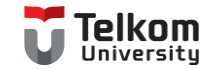

Langkah 1 --- Pastikan tidak ada aplikasi selain browser yang digunakan untuk ujian. Aplikasi yang sedang berjalan dapat dilihat pada bagian taskbar dan hidden icons seperti pada gambar berikut:

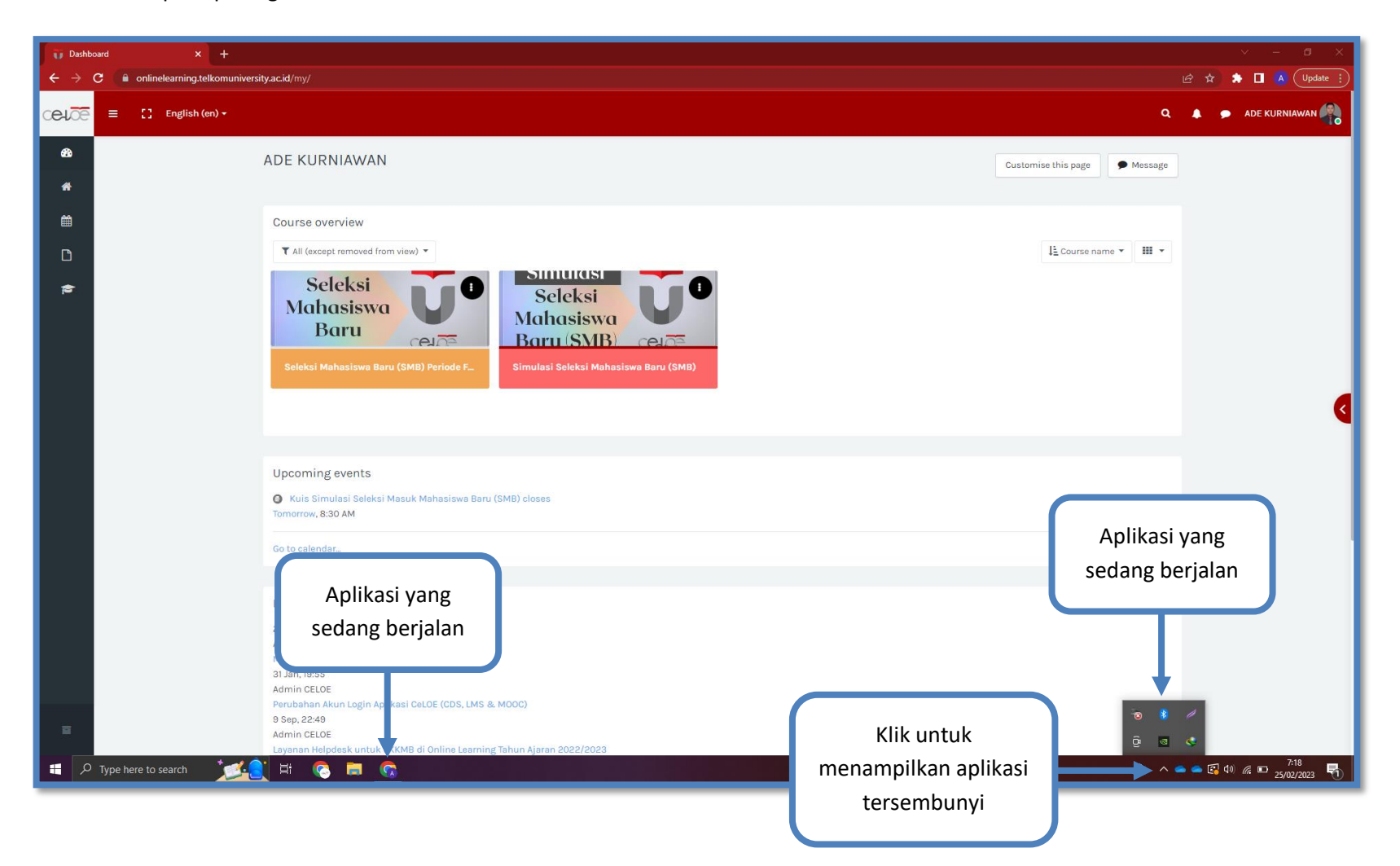

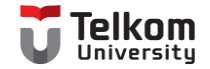

|  | Langkah 2 | Reload/muat ulang | , halaman dengan | menekan tombol |
|--|-----------|-------------------|------------------|----------------|
|--|-----------|-------------------|------------------|----------------|

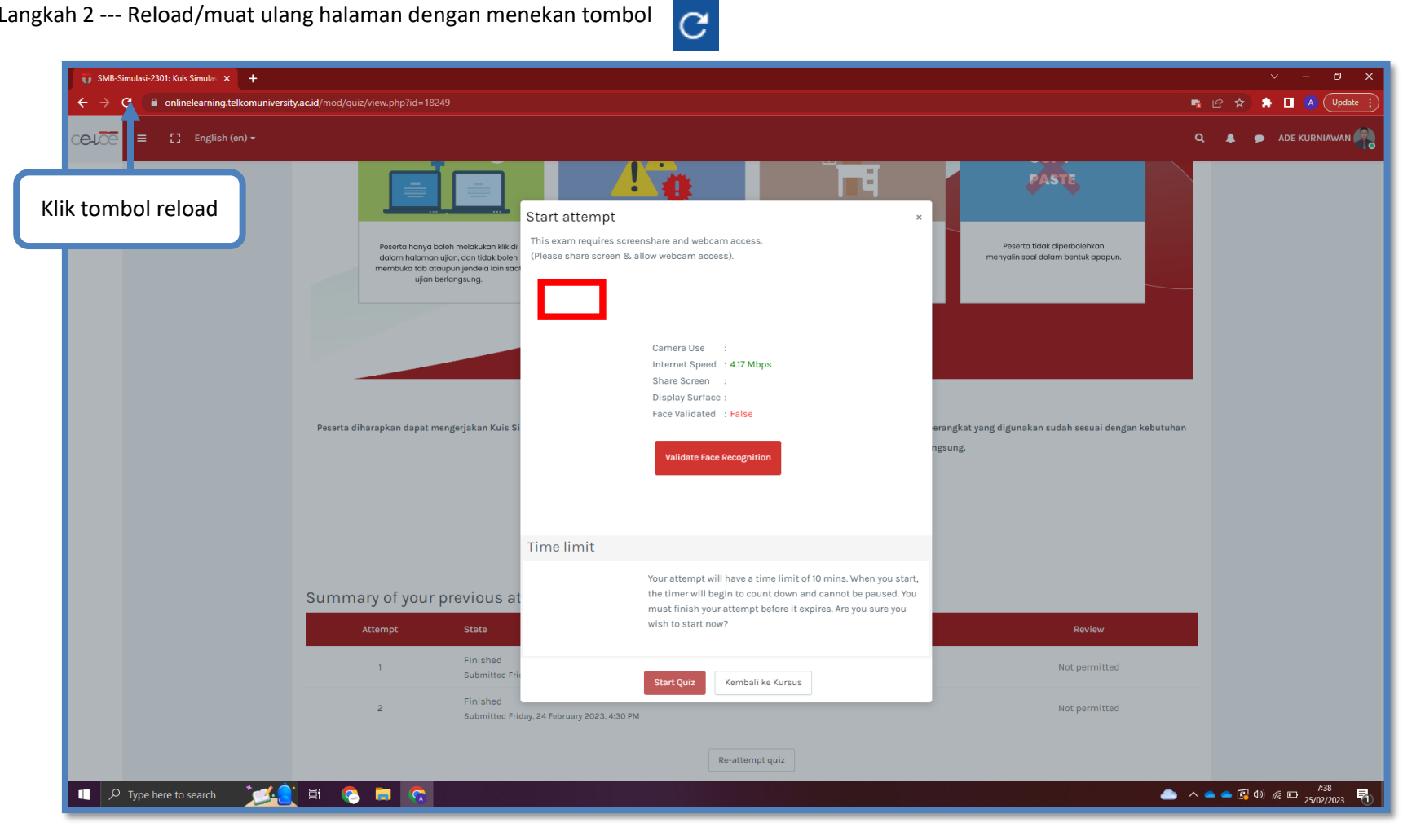

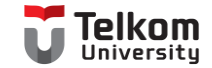

Langkah 3 --- Klik tombol 'Allow' atau 'Izinkan' pada menu pop up yang muncul. Kemudian anda bisa mencoba melakukan validasi wajah kembali dengan cara klik tombol 'Kerjakan kuis sekarang'.

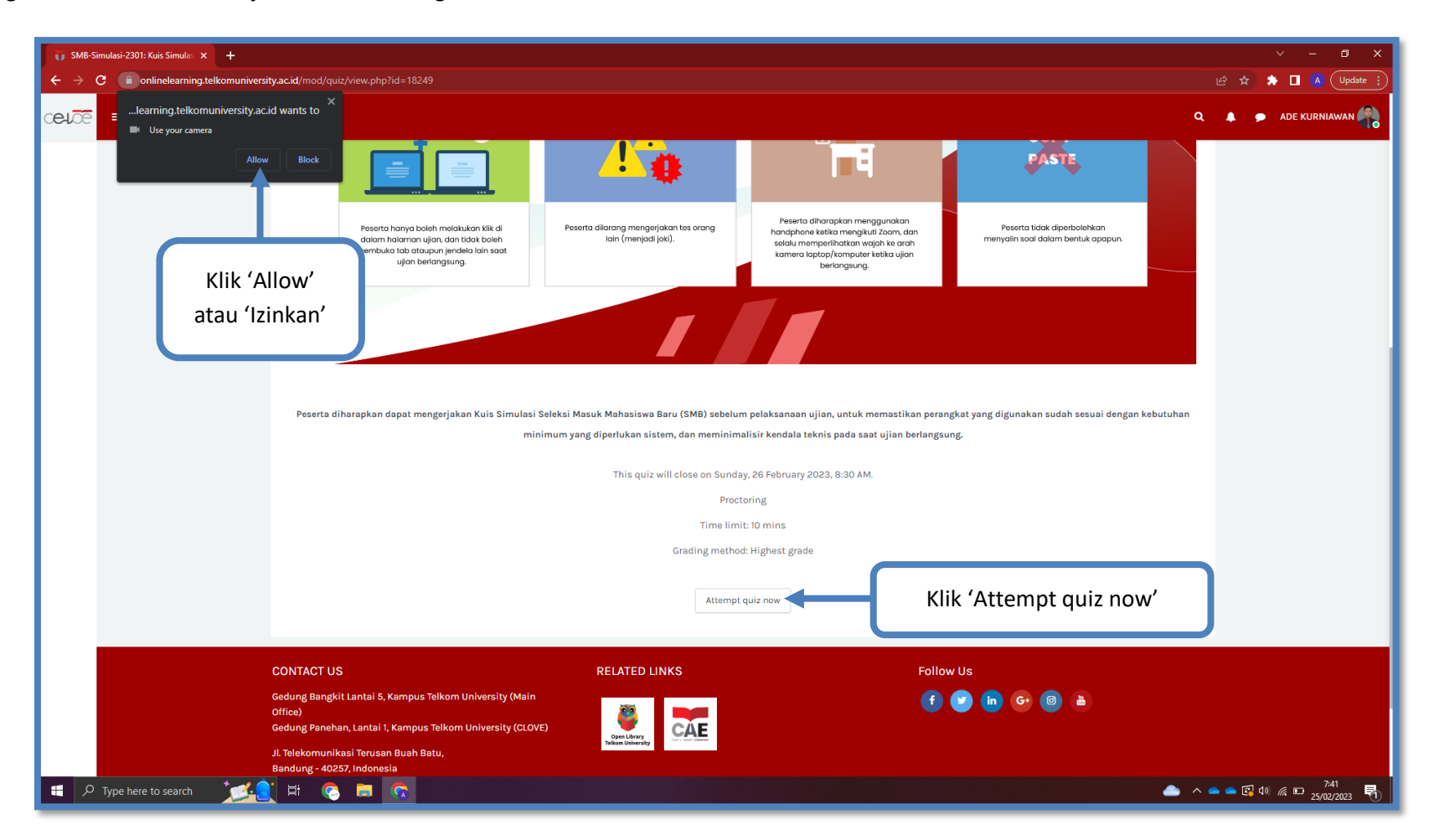

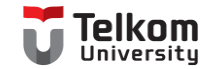

# Langkah 4 --- Jika tidak ada menu pop up yang muncul, klik simbol 🛛 📑 yang ada pada bagian kanan atas layar.

| SMB-Simulasi-2301: Kuis Simulas × + | ribus dana dani kiewaka 2 ida 19340                                                                                            |                                                               |                                                                                                    |                                             | - 🛛 X               |
|-------------------------------------|----------------------------------------------------------------------------------------------------|---------------------------------------------------------------|----------------------------------------------------------------------------------------------------|---------------------------------------------|---------------------|
|                                     | aryacuy mooy quicy view pripriu = roc + 2                                                                                      |                                                               |                                                                                                    |                                             |                     |
|                                     | Peserta diharapkan dapat mengerjakan Kuis Simulasi                                                                             | Peserta dilarang mengerjakan tes orang<br>Iain (menjadi jak). | Peserta diharapkan menggunakan<br>naraphane setika menggunakan<br>sedua mengerihatara wajah ka orah<br>kamera laptop/komputer ketika ujian<br>berlangsung: | Peseta tidak diper<br>menyain sod dalam ber | )                   |
|                                     |                                                                                                    | This quiz will close on Sunday,                               | 26 February 2023, 8:30 AM.                                                                                                    | 'о <sup>,</sup>                             |                     |
|                                     |                                                                                                    | Proctor                                                       | ing                                                                                                    |                                             |                     |
|                                     |                                                                                                    | Time limit:                                                   | 10 mins                                                                                                    |                                             |                     |
|                                     |                                                                                                    | Grading method:                                               | Highest grade                                                                                                    |                                             |                     |
|                                     |                                                                                                    | Attempt qu                                                    | iiz now                                                                                                    |                                             |                     |
|                                     | CONTACT US                                                                                                    | RELATED LINKS                                                 | Follow                                                                                                    | / Us                                        |                     |
|                                     | Gedung Bangkit Lantai 5, Kampus Telkom University (Main<br>Office)<br>Gedung Panehan, Lantai 1, Kampus Telkom University (CLOV | E) Open Unary                                                 | •                                                                                                    | <b>e i c i i</b>                            |                     |
| . Q. Type here to search            | JI. Telekomunikasi Terusan Buah Batu,<br>Bandung - 40257, Indonesia                                                            | Telion University                                             |                                                                                                    | ال ال ال ال ال ال ال ال ال ال ال ال ال ا    | → <sup>7:42</sup> R |

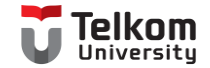

| 🧊 SMB-Simulasi-2301: Kuis Simulas 🗙 🕂 |                                                                                                    |                                                                                                    |                                                                                                    |                                                                                                    | ∨ – ⊡ ×                             |
|---------------------------------------|----------------------------------------------------------------------------------------------------|----------------------------------------------------------------------------------------------------|----------------------------------------------------------------------------------------------------|----------------------------------------------------------------------------------------------------|-------------------------------------|
| ← → C ⓐ onlinelearning.telkomuniver   | sity.ac.id/mod/quiz/view.php?id=18249                                                                                                    |                                                                                                    |                                                                                                    |                                                                                                    | 🕄 🖻 🖈 🖨 🖪 🚺 Update 🔅                |
| CELCE = [] English (en) -             |                                                                                                    |                                                                                                    | Pilih 'Always allow'                                                                                                    | Camera blocked<br>This page has been blocked from accessin<br>camera.<br>••••••••••••••••••••••••••••••••••••                | ADE KURNIAWAN                       |
|                                       | Peserta hanya boleh melakukan kili di<br>diatem hakaran ujian, dan tida boleh<br>membila batapan jendeh lain sada<br>ujian bertangsung.                                                                              | Peserta dilarang mengerjakan tes orang<br>lain (menjadi jaki).                                                                           | Peserta diharapkan menggunakan<br>hariaphane ketika mengikuti Zaom, dan<br>selalu memperihakkan vajah ka arah<br>kamera laptap/komgute ketibu ajan<br>berlangsung.                             | enfinelearning tetkomuniversity acid<br>your camera     Continue blocking camera access     esotra     monydin so     Manage | BadSun V<br>Done                    |
|                                       |                                                                                                    |                                                                                                    |                                                                                                    | Klik 'Manage'                                                                                                    |                                     |
|                                       | reserta dinarapkan dapat mengerjakan kuis simuasi :<br>min                                                                                                    | erensi masun manasiswa baru (smo) seo<br>imum yang diperlukan sistem, dan memir<br>This quiz will close on Su<br>P<br>Time<br>Grading me | eum pelaksanaan ujun, untuk memastikan pero-<br>iimalisir kendala teknis pada saat ujian berlangsung<br>nday, 26 February 2023, 8:30 AM.<br>roctoring<br>limit: 10 mins<br>thod: Highest grade | 5                                                                                                    |                                     |
|                                       |                                                                                                    | Atter                                                                                                    | npt quiz now                                                                                                    |                                                                                                    |                                     |
|                                       | CONTACT US<br>Gedung Bangkit Lantai 5, Kampus Telkom University (Main<br>Office)<br>Gedung Panehan, Lantai 1, Kampus Telkom University (CLOV<br>J. L Telekomunikasi Terusan Buah Batu,<br>Bandung - 40257, Indonesia | E) EVENTS                                                                                                    | Follow I                                                                                                    | US 🕜 🕼 🛎                                                                                                    |                                     |
| 🕂 🔎 Type here to search               | 🛛 🗐 🖬 😒 🛤 🚺                                                                                                    |                                                                                                    |                                                                                                    | ▲ ^                                                                                                    | × 👄 🔄 ⊄)) // 📼 7:42<br>25/02/2023 📆 |

Langkah 5 --- Pilih 'Always allow <u>https://exam-pmb.unjani.ac.id</u> to access your camera', kemudian klik 'Manage'.

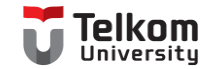

Langkah 6 --- Pilih perangkat kamera yang sesuai, biasanya ditandai dengan kata 'USB', 'WebCam' atau merek kamera yang digunakan. Jika sudah, tutup kembali tab setting.

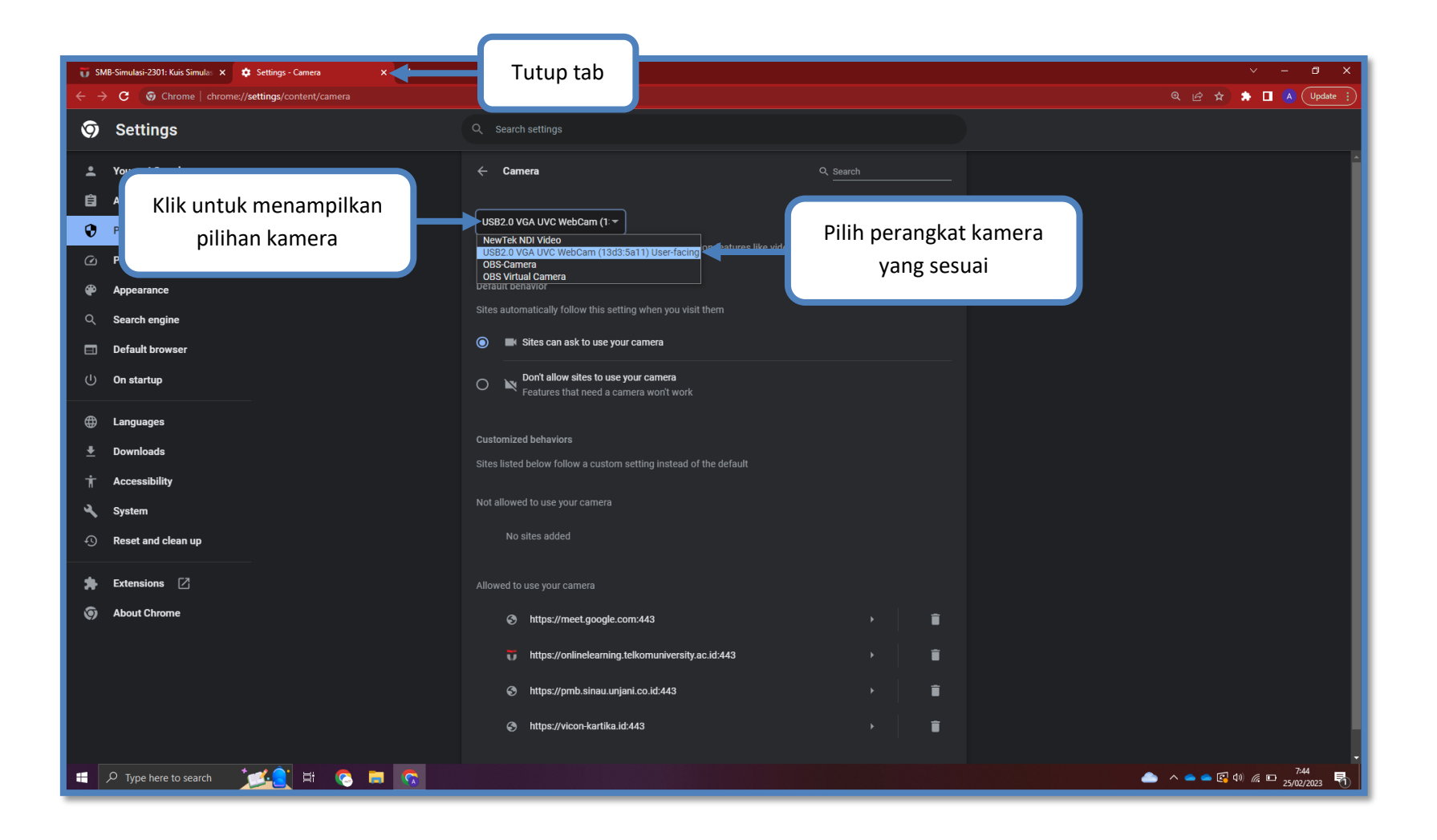

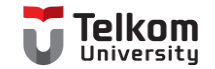

Langkah 7 --- Reload/muat ulang halaman dengan menekan tombol C, Kemudian anda bisa mencoba melakukan validasi wajah kembali dengan cara klik tombol 'Kerjakan kuis sekarang'.

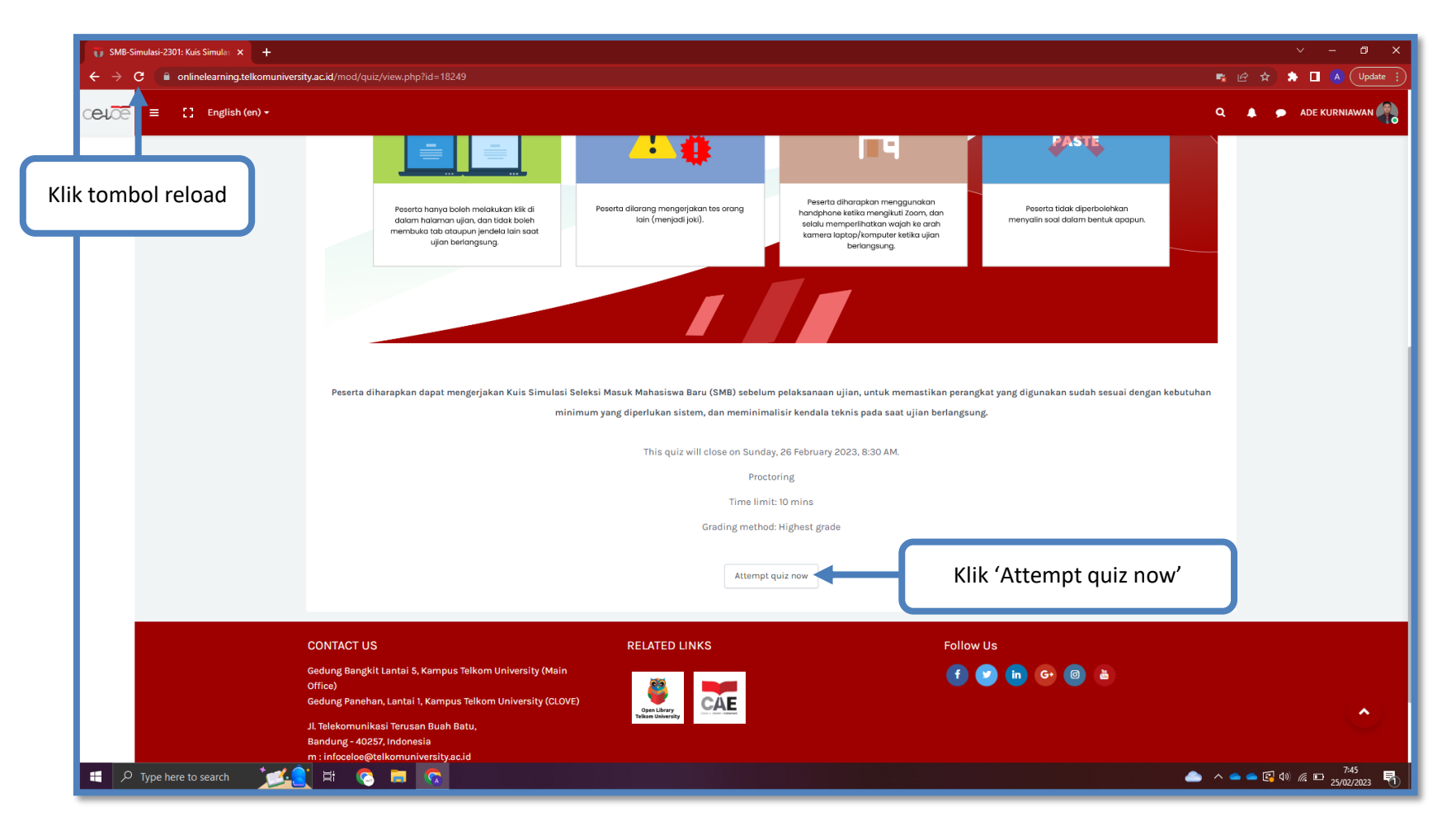

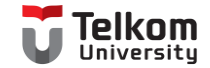

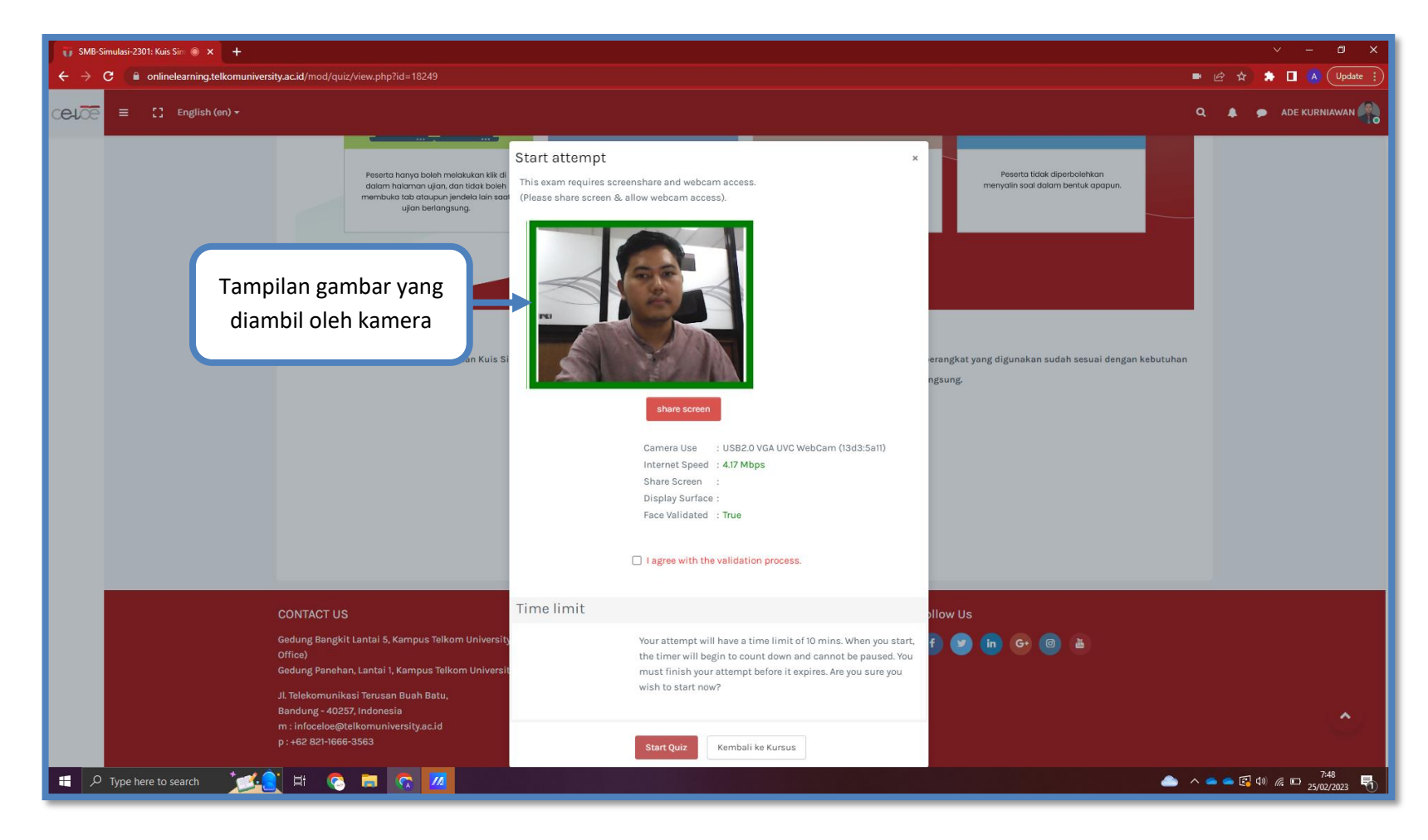

Langkah 8 --- Hasilnya, akan muncul gambar yang diambil oleh kamera seperti pada gambar berikut:

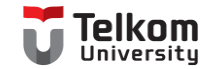

Langkah 9 --- Jika komputer/laptop Anda memilki switch kamera, biasanya terdapat pada tombol keyboard atau penutup kamera fisik, maka anda juga harus memastikan switch tersebut dalam keadaan aktif dengan cara berikut:

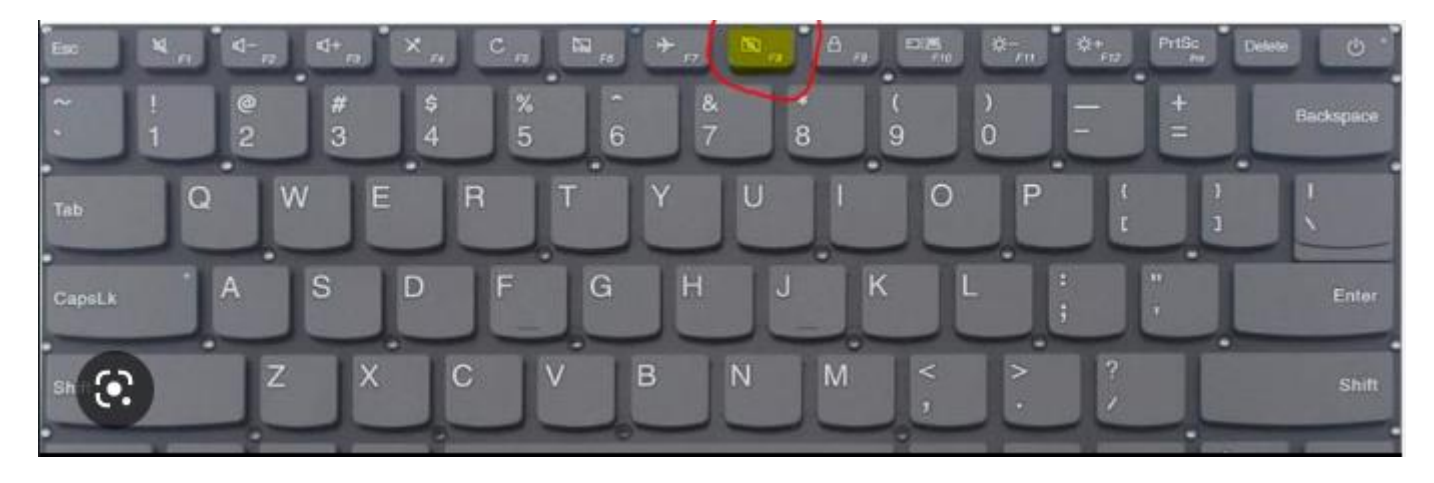

Atau

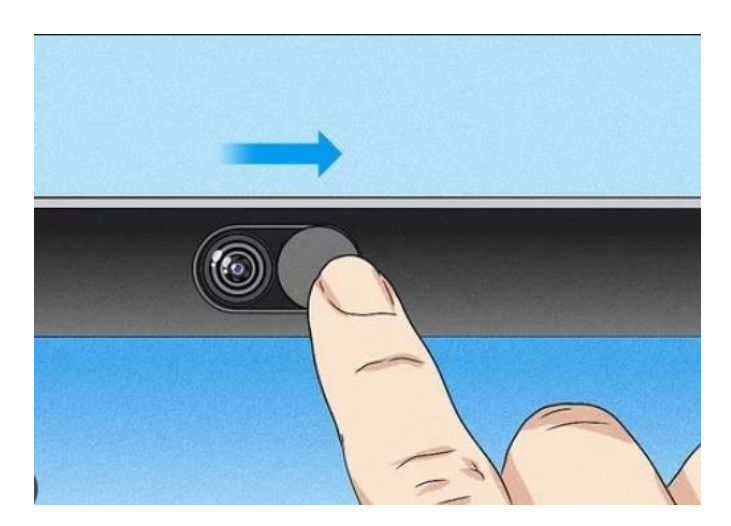

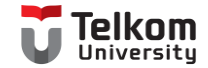

#### Bagaimana Cara Memastikan Jawaban Ujian Saya Telah Terkirim?

Kita dapat memastikan bahwa jawaban ujian kita telah terkirim/tersimpan dengan cara berikut:

Langkah 1 --- Setelah selesai mengerjakan ujian, klik 'Kembali ke Kursus'. Jika muncul pop up peringatan, klik 'Leave'.

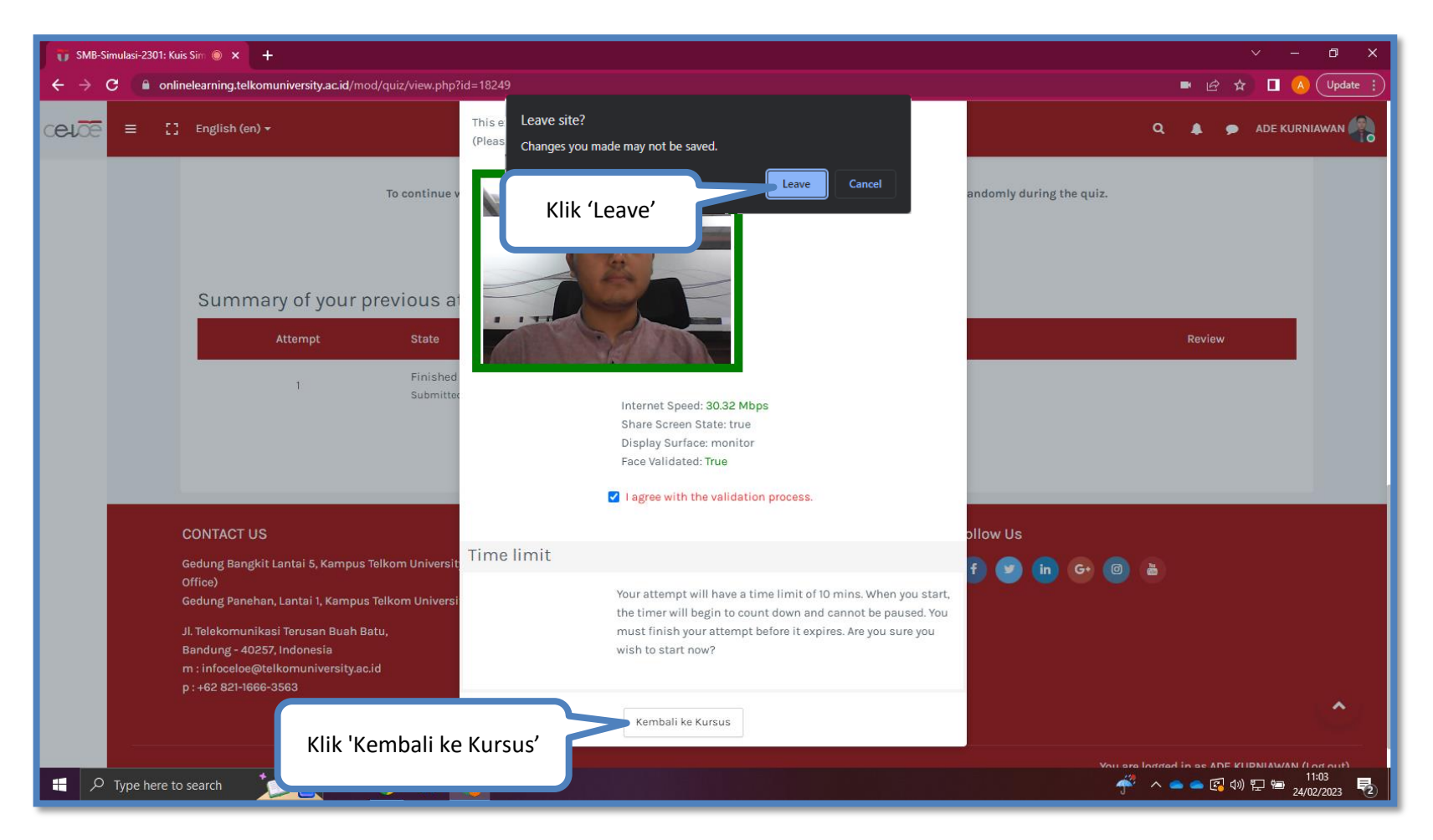

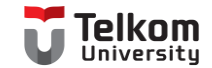

Langkah 2 --- Setelah kembali ke halaman awal ujian, akan muncul riwayat pengerjaan ujian. Ujian yang telah berhasil diselesaikan akan memiliki status 'Finished' seperti pada gambar berikut:

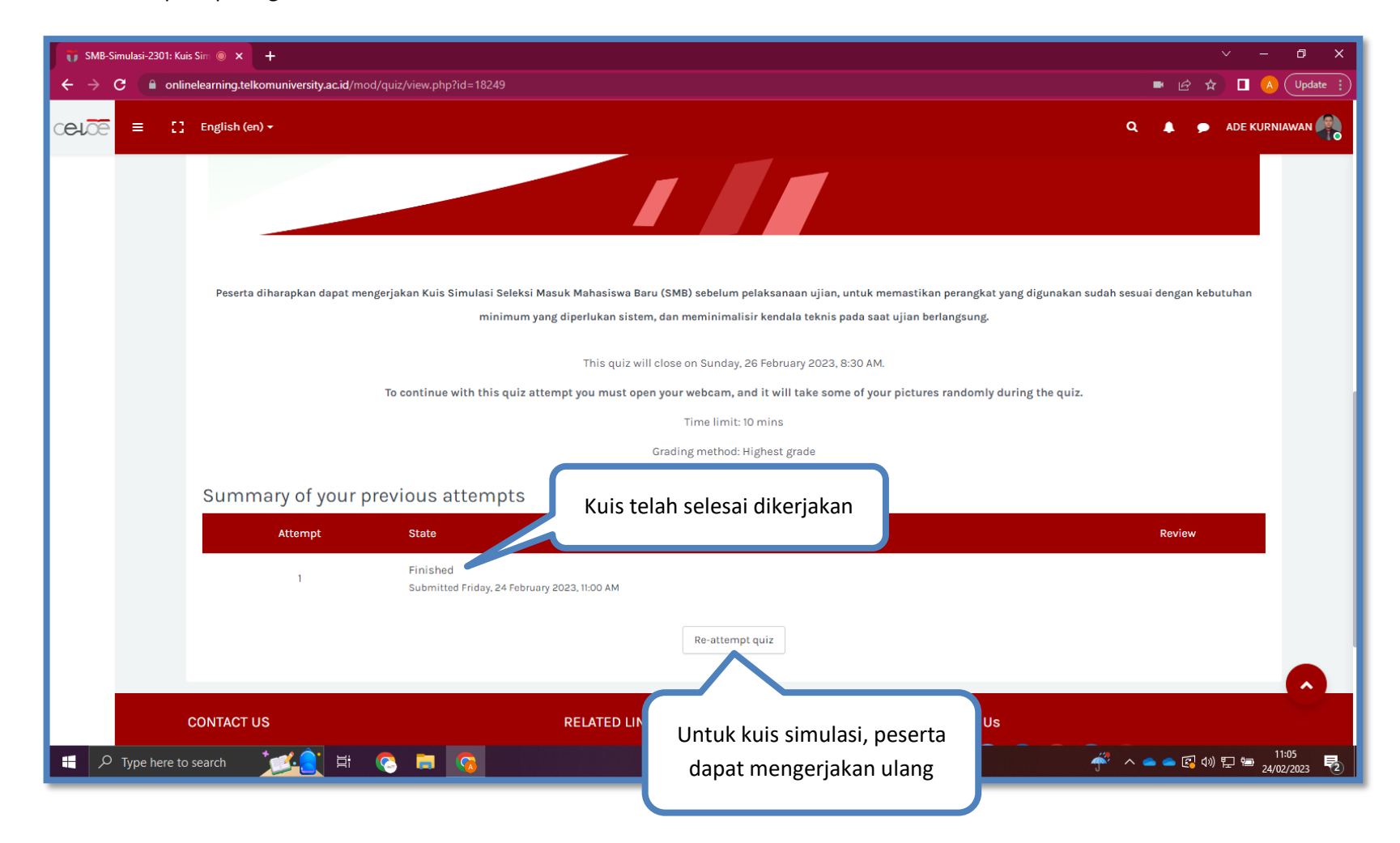

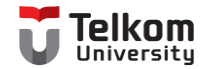

### Apa yang Perlu Saya Lakukan Setelah Mengerjakan Semua Soal Ujian?

Setelah Anda menyelesaikan semua soal ujian, Anda dapat melakukan logout dari aplikasi Exam PMB dan menunggu hasil ujian yang akan diumumkan melalui email dan/atau media sosial. Untuk melakukan logout, Anda dapat melakukannya dengan cara berikut:

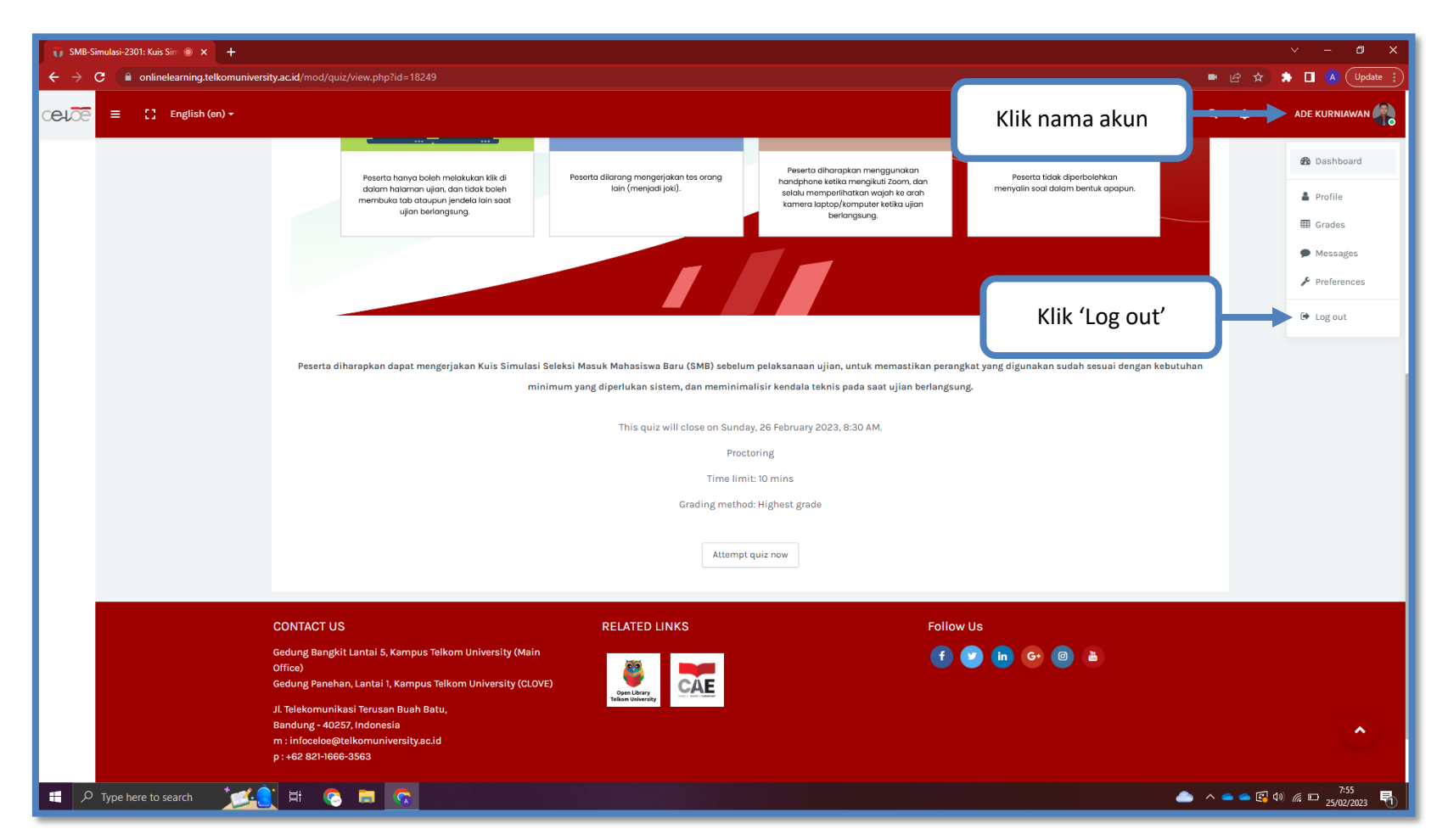

Langkah 1 --- Klik menu 'Account' yang ada pada bagian kanan atas halaman.

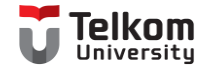

# Apa yang Perlu Saya Lakukan Ketika Mengalami Gangguan Internet?

Kendala: Perangkat yang saya gunakan mengalami gangguan jaringan internet sehingga gagal memuat soal. Seperti gambar di bawah ini:

| onlinelearning.telkomuniversity.ac.id - Google Chrome     onlinelearning.telkomuniversity.ac.id/mod/quiz/processattempt.php?cmid=18249 | – o x                                 |
|----------------------------------------------------------------------------------------------------|---------------------------------------|
|                                                                                                    |                                       |
|                                                                                                    |                                       |
|                                                                                                    |                                       |
|                                                                                                    |                                       |
| This site can't be reached                                                                                                    |                                       |
| onlinelearning.telkomuniversity.ac.id's server IP address could not be found.                                                          |                                       |
| Try:<br>• Checking the connection<br>• Checking the proxy, firewall, and DNS configuration                                             |                                       |
| ERR_NAME_NOT_RESOLVED                                                                                                    |                                       |
| Details                                                                                                    |                                       |
|                                                                                                    |                                       |
|                                                                                                    |                                       |
|                                                                                                    |                                       |
|                                                                                                    |                                       |
|                                                                                                    |                                       |
|                                                                                                    |                                       |
| 🕂 🔎 Type here to search 🛛 📶 🔁 🛱 📀 🗊 👩 🗷 😨 🐖 🦓 🖬                                                                                        | 🞽 へ 📥 🖕 🕼 🕼 🤀 📁 16:30<br>24/02/2023 🖣 |

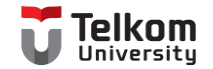

Langkah 1 --- Jika Anda mengalami gangguan internet dan gagal memuat soal seperti pada gambar di bawah, maka Anda perlu memastikan bahwa perangkat yang digunakan telah memiliki akses internet kembali. Setelah itu tekan tombol **CTRL + R (untuk Macbook tekan CMD + R)** pada keyboard.

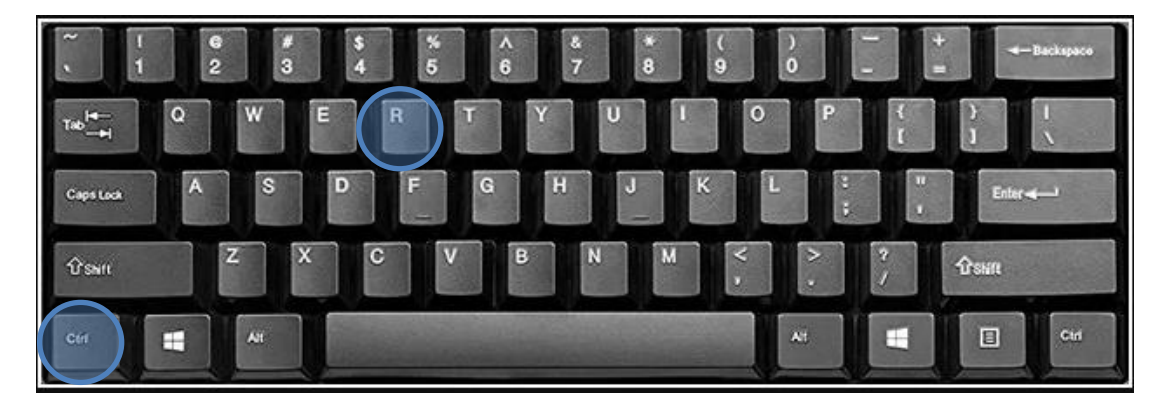

Untuk Windows

Untuk MacOs/MacBook

|                  |                                                 | 8        |
|------------------|-------------------------------------------------|----------|
|                  |                                                 | (hi ki k |
| 503              |                                                 | -        |
| *<br>Lapse Juich | A S D F G H J K L ; ; ;                         | isture.  |
| pitt             |                                                 | ibR      |
| (D) control      | *     *     *       *     *     *       *     * | ·        |

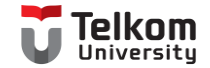

Langkah 2 --- Jika muncul pop up, klik 'Continue'.

| 📀 onlinelearning.telkomuniversity.ac.id - Google Chrome — 🗆 X                                                                                                    |                                                                                                    |  |  |  |
|----------------------------------------------------------------------------------------------------|----------------------------------------------------------------------------------------------------|--|--|--|
| ① onlinelearning.telkomuniversity.ac.id/mod/quiz/processattempt.php?cmid=18249                                                                                                    |                                                                                                    |  |  |  |
| Onunetearning.teixonunversity.ac.id/moo/quiz/processattempt.pnprcmid=16249      This site     onlinetearn     Try:         Check         Check         Check         CRE.NAME_NC         Details | Confirm Form Resubmission<br>The page that you're looking for used information that you entered.<br>Returning to that page might cause any action you took to be repeated.<br>Do you want to continue?<br>e can't be reac<br>Klik 'Continue'<br>ing. telkomuniversity.a<br>ing the connection<br>ing the proxy, firewall, and DNS configuration<br>DT_RSOUED |  |  |  |
| 📰 🔎 Type here to search 🛛 🔀 🔄 🔄 🔽                                                                                                    |                                                                                                    |  |  |  |